support@pixlogix.com

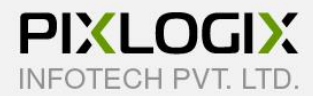

# **Shipping Availability**

Magento Extension by PIXLOGIX

# **USER GUIDE**

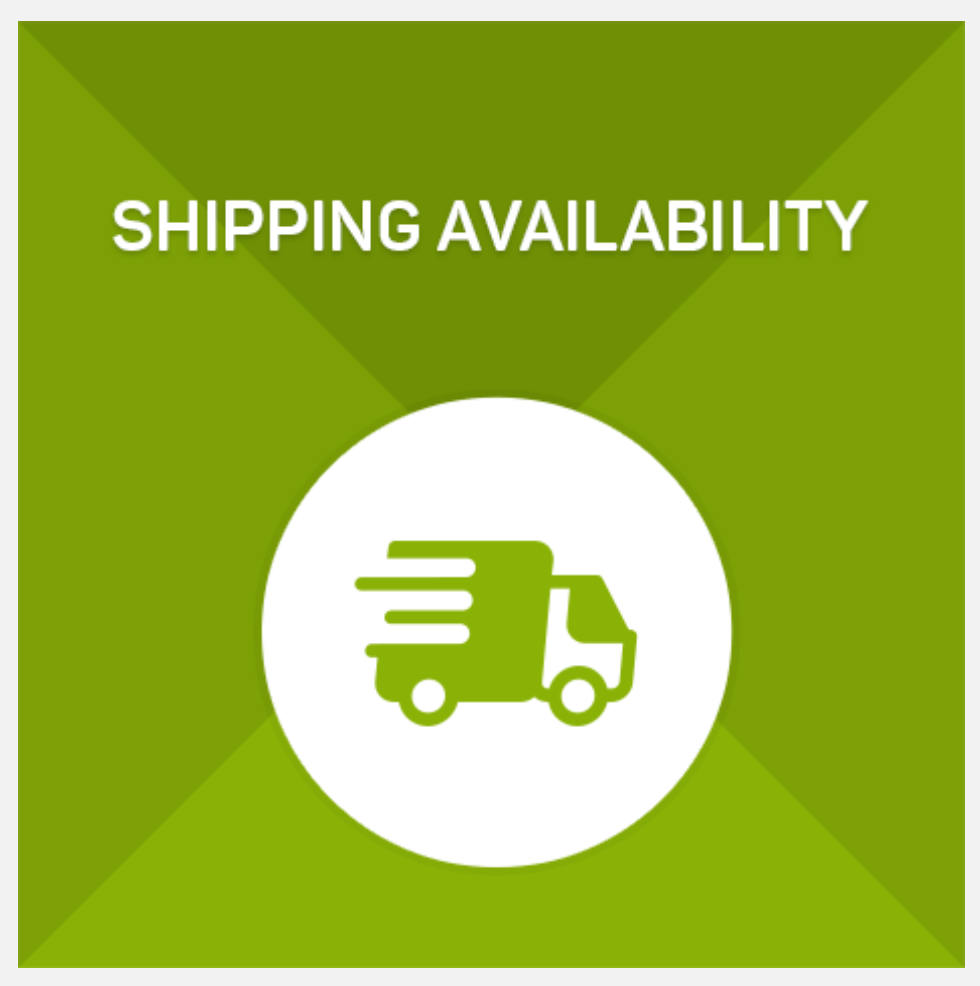

Copyright 2017 © Pixlogix.com

All rights reserved

## **Table of Contents**

| 1. | Inst | allation Process                           |
|----|------|--------------------------------------------|
| 2. | Shij | pping Availability Configuration4          |
| 2  | 2.1  | General4                                   |
| 2  | 2.2  | Shipping Availability                      |
| 2  | .3   | COD Availability6                          |
| 2  | .4   | Delivery Info                              |
| 2  | 2.5  | Implementation Code                        |
| 3  | Ma   | nage Postcode (Admin Postcode Listing)9    |
| 3  | 3.1  | Postcode Information (Add/Edit Postcode)10 |
| 4  | Imp  | oort Postcode 11                           |
|    | Imp  | oort Data 11                               |
| 5  | Pro  | duct Page (Frontend)12                     |
|    | Che  | eck Shipping Availability                  |
| 6  | Car  | t Page (Frontend)14                        |
|    | Che  | eck Shipping Availability                  |
|    | Esti | mate Shipping and Tax                      |
| 7  | Che  | eckout Page (Frontend)16                   |
|    | Che  | eck Shipping Availability                  |
| 8  | Lice | ense 17                                    |
| 9  | Hel  | p & Support                                |

### **1. Installation Process**

#### To install the extension, you need to follow below steps

- Enable all cache from admin (System > Cache Management) before upload extension.
- Extract extension zip package and copy all folders (app, skin).
- Upload all folders (app, skin) to your site by FTP.
- After uploading all files clear all cache from admin (System > Cache Management).
- Logout to complete installation process and login again otherwise you will get 404 Error.
- Check "Shipping Availability" extension tab available or not into admin navigation.

### 2. Shipping Availability Configuration

#### 2.1 General

| eneral                       |                                                                                                    |              |
|------------------------------|----------------------------------------------------------------------------------------------------|--------------|
| Enable Shipping Availability | Yes                                                                                                    | [STORE VIEW] |
|                              | Enable/Disable extension.                                                                                                    |              |
| Enable jQuery                | Yes                                                                                                    | [STORE VIEW] |
|                              | <ul> <li>If already used jQuery library in current theme then<br/>disable it.</li> <li>i.e. Magento 'rwd' default theme provides 'jquery-<br/>1.10.2.min.js' file then no need to enable it.</li> </ul> |              |
| Block Title                  | Check Shipping Availability                                                                                                    | [STORE VIEW] |
| Show Separate Shipping       | Yes                                                                                                    | [STORE VIEW] |
| Availability Section         | Enable to show separate section to check shipping<br>availability on cart page. Default it will check shipping<br>availability with "Estimate Skipping and Tay" participant.                            |              |

- Enable Shipping Availability: To enable or disable extension.
- Enable jQuery: To enable or disable jQuery. If already used jQuery library in current theme then disable it. "i.e. Magento 'rwd' default theme provides 'jquery-1.10.2.min.js' file then no need to enable it."
- Block Title: To set block title.
- Show Separate Shipping Availability Section on Cart: Enable to show separate section to check shipping availability on cart page. Default it will check shipping availability with "Estimate Shipping and Tax" section.

### 2.2 Shipping Availability

| Check Shipping Availability | Yes                  | $\sim$ | [STORE VIEW] |
|-----------------------------|----------------------|--------|--------------|
| Display at Product Page     | Yes                  | ~      | [STORE VIEW] |
| Display at Cart Page        | Yes                  | ~      | [STORE VIEW] |
| Display at Checkout Page    | Yes                  | ~      | [STORE VIEW] |
| llowed Message              | Shipping allowed.    |        | [STORE VIEW] |
| Not Allowed Message         | Shipping not allowed |        | [STORE VIEW] |

- Check Shipping Availability: To enable or disable shipping availability.
- **Display at Product Page:** To enable or disable at product page.
- **Display at Cart Page:** To enable or disable at cart page.
- Display at Checkout Page: To enable or disable at checkout page
- Allowed Message: Shipping availability success message.
- Not Allowed Message: Shipping availability error message.

### 2.3 COD Availability

| 50 Availability          |                  |                |
|--------------------------|------------------|----------------|
| Check COD Availability   | Yes              | STORE VIEW]    |
| Display at Product Page  | Yes              | STORE VIEW]    |
| Display at Cart Page     | Yes              | STORE VIEW]    |
| Display at Checkout Page | Yes              | V [STORE VIEW] |
| Allowed Message          | COD allowed.     | [STORE VIEW]   |
| Not Allowed Message      | COD not allowed. | [STORE VIEW]   |

- Check COD Availability: To enable or disable COD availability.
- **Display at Product Page:** To enable or disable at product page.
- **Display at Cart Page:** To enable or disable at cart page.
- Display at Checkout Page: To enable or disable at checkout page
- Allowed Message: COD success message.
- Not Allowed Message: COD error message.

### 2.4 Delivery Info.

|                          |            | the state of the state of the s |
|--------------------------|------------|----------------------------------------------------------------------------------------------------|
| Display Delivery Info    | Yes        | ✓ [STORE VIEW]                                                                                                    |
| Display at Product Page  | Yes        | V [STORE VIEW]                                                                                                    |
| Display at Cart Page     | Yes        | V [STORE VIEW]                                                                                                    |
| Display at Checkout Page | Yes        | V [STORE VIEW]                                                                                                    |
| Delivery Info Prefix     | Delivery : | [STORE VIEW]                                                                                                    |

- **Display Delivery Info:** To enable or disable delivery information.
- **Display at Product Page:** To enable or disable at product page.
- **Display at Cart Page:** To enable or disable at cart page.
- Display at Checkout Page: To enable or disable at checkout page
- **Delivery Info Prefix:** Admin can add prefix i.e. Delivery: or remove as per need.

### 2.5 Implementation Code

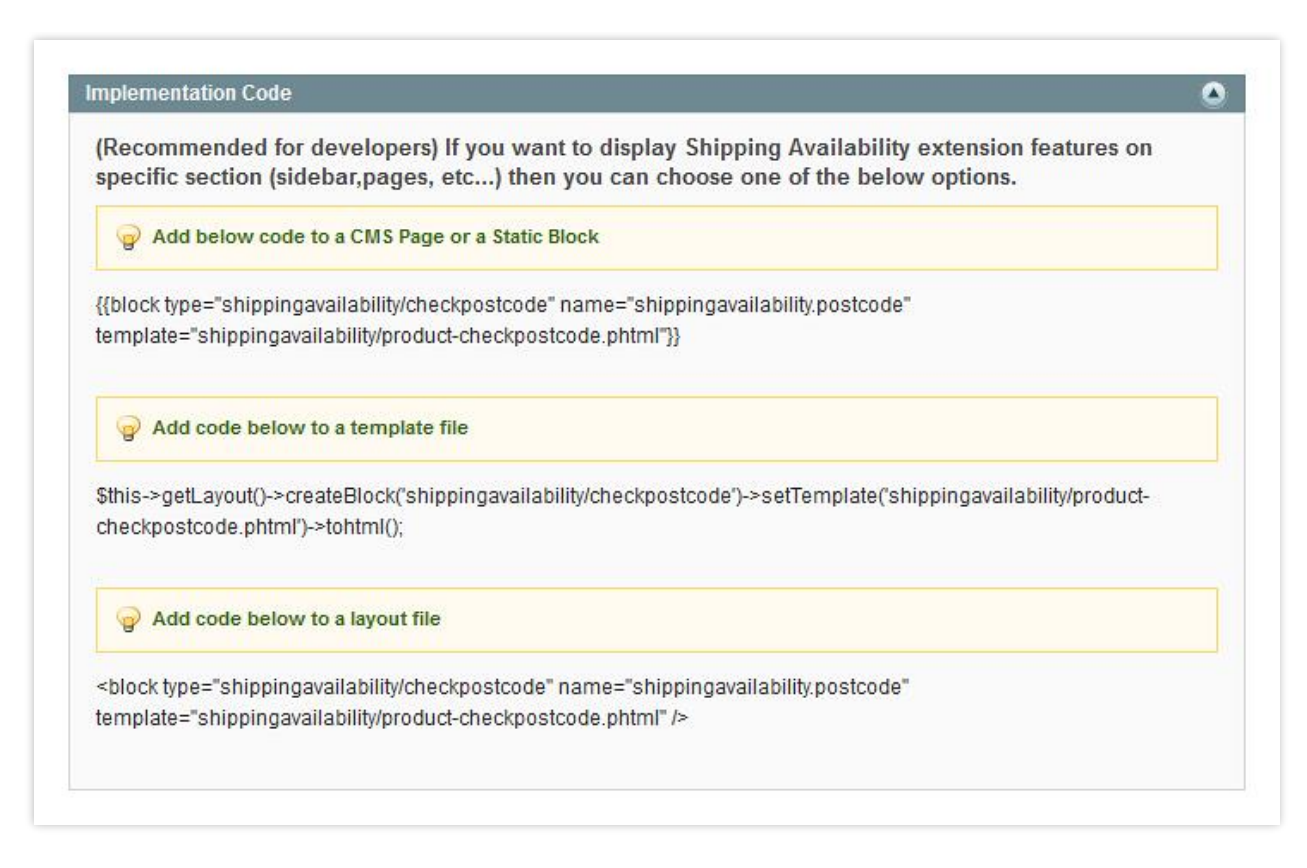

(Recommended for developers) If you want to display Shipping Availability extension features on specific section (sidebar, pages, etc...) then you can choose one of the below options.

- Add below code to a CMS Page or a Static Block: Admin can add below code into any CMS page or a static block to display shipping availability functionality on frontend.
   {{block type="shippingavailability/checkpostcode" name="shippingavailability.postcode"
   template="shippingavailability/product-checkpostcode.phtml"}}
- Add code below to a template file: Admin can add below code into any template file to display shipping availability functionality on frontend.
   <php echo \$this->getLayout()->createBlock('shippingavailability/checkpostcode') >setTemplate('shippingavailability/product-checkpostcode.phtml')->tohtml(); ?>
- Add code below to a layout file: Admin can add below code into any layout file or category & CMS page "Custom Layout Update" field to display shipping availability functionality.
   <block type="shippingavailability/checkpostcode" name="shippingavailability.postcode" template="shippingavailability/product-checkpostcode.phtml"/>

### 3 Manage Postcode (Admin Postcode Listing)

| Expo     | rt to: CSV   | ✓ Exp            | oort                        |                |         | Reset Filter | Search |
|----------|--------------|------------------|-----------------------------|----------------|---------|--------------|--------|
| Select A | I Unselect A | All   Select Vis | ible   Unselect Visible   0 | items selected | Actions | ~            | Submit |
|          | ID 🕴         | Postcode         | Delivery Info               | Is Ship        | Is COD  | Status       | Action |
| Any 🗸    |              |                  | ][                          |                | ~       | V            |        |
|          | 2            | 370002           | 7 business days             | No             | No      | Enabled      | Edit   |
|          | 1            | 370028           | 8-10 business days          | Yes            | No      | Enabled      | Edit   |

- ID: Postcode Id
- **Postcode:** Postcode of specific area.
- **Delivery Info:** Approx delivery days or any other information.
- Is Ship: It displays shipping availability or not.
- Is COD: It displays COD availability or not.
- Creation Time: Postcode creation time.
- Update Time: Postcode update time.
- Status: Postcode status.
- Action: Postcode edit page link.

### 3.1 Postcode Information (Add/Edit Postcode)

|                      | Euro osteode oroo       | 102                                      |     |
|----------------------|-------------------------|------------------------------------------|-----|
| Postcode Information |                         |                                          |     |
|                      | Postcode Information    |                                          |     |
|                      | Postcode *              | 370002                                   |     |
|                      | Is Shipping Available * | No                                       | ~   |
|                      | Is COD Available *      | No                                       | ~   |
|                      | Delivery Info.          | 7 business days                          |     |
|                      |                         |                                          |     |
|                      |                         | Add delivery days i.e. 8-10 business day | .il |
|                      | Status *                | Enabled                                  | ~   |

- **Postcode:** Postcode of specific area.
- Is Shipping Available: Set this postcode for shipping availability.
- Is COD Available: Set this postcode for COD availability.
- **Delivery Info:** Admin can set approx delivery days or any other information.
- **Status:** To enable or disable this postcode.

### 4 Import Postcode

| inport Data | Import Data             | Back Reset Import Data                              |
|-------------|-------------------------|-----------------------------------------------------|
| Import Data |                         |                                                     |
|             | Import Setting          |                                                     |
|             | Select File to Import * | Browse No file selected.                            |
|             |                         | You can import postcode data by uploading .csv file |
|             |                         | See sample.csv file before import data.             |
|             |                         | Download sample.csv                                 |

#### **Import Data**

• Select File to Import: You can import postcode data by uploading .csv file. See "Download sample.csv" file before import data.

### **5** Product Page (Frontend)

| \$10.00 |
|---------|
|         |
|         |
|         |
|         |
|         |
|         |
|         |
|         |

| DEMO PRODU                                   | СТ           | \$10.00 |
|----------------------------------------------|--------------|---------|
| IN STOCK                                     |              |         |
| Demo Product                                 |              |         |
| Check Shipping Availabi                      | ity          |         |
| 370028                                       | CHECK        |         |
| Shipping allowed.                            |              |         |
| COD not allowed.<br>Delivery : 8-10 business | days         |         |
|                                              |              |         |
| Qty: 1 ADD TO                                | D CART       |         |
|                                              |              |         |
| Add to Wishlist Add to C                     | ompare 🔤 📑 🎐 |         |

### **Check Shipping Availability**

- **Shipping success message:** Displays success message in green color if shipping allowed for specific postcode. (Admin can change success message description from setting page.)
- **COD success message:** Displays success message in green color if COD allowed for specific postcode. (Admin can change success message description from setting page.)
- **Delivery Info:** Displays delivery information in green color if defined specific postcode. (Admin can change description from postcode page.)
- **Shipping error message:** Displays error message in red color if shipping not allowed for specific postcode. (Admin can change error message description from setting page.)
- **COD error message:** Displays error message in red color if COD not allowed for specific postcode. (Admin can change error message description from setting page.)

### 6 Cart Page (Frontend)

|                                                                                   | CHECK             |                                                                                                    |  |
|-----------------------------------------------------------------------------------|-------------------|----------------------------------------------------------------------------------------------------|--|
| Shipping not allowed.<br>COD not allowed.                                         |                   |                                                                                                    |  |
|                                                                                   | AF                | PLY                                                                                                    |  |
| ESTIMATE SHIPPING AND TAX<br>Enter your destination to get a s                    | hipping estimate. |                                                                                                    |  |
| COUNTRY *                                                                         |                   | and the second second se |  |
| COUNTRY * United States                                                           |                   | ~                                                                                                    |  |
| COUNTRY * United States STATE/PROVINCE                                            |                   | ZIP/POSTAL CODE                                                                                                    |  |
| COUNTRY *<br>United States<br>STATE/PROVINCE<br>Please select region, state or pr | rovince           | ZIP/POSTAL CODE                                                                                                    |  |

#### **Check Shipping Availability**

- **Shipping success message:** Displays success message in green color if shipping allowed for specific postcode. (Admin can change success message description from setting page.)
- **COD success message:** Displays success message in green color if COD allowed for specific postcode. (Admin can change success message description from setting page.)
- **Delivery Info:** Displays delivery information in green color if defined specific postcode. (Admin can change description from postcode page.)
- **Shipping error message:** Displays error message in red color if shipping not allowed for specific postcode. (Admin can change error message description from setting page.)
- **COD error message:** Displays error message in red color if COD not allowed for specific postcode. (Admin can change error message description from setting page.)

### **Estimate Shipping and Tax**

• **Zip/Postal Code:** By default customer can use "Zip/Postal Code" field to check shipping availability on "Estimate Shipping and Tax" section. (Admin can set "Check Shipping Availability" section separately by allowing from admin setting page.)

### 7 Checkout Page (Frontend)

| 1 BILLING INFORMATION                       |                                    | Edit              |
|---------------------------------------------|------------------------------------|-------------------|
| 2 SHIPPING INFORMATION                      |                                    |                   |
| Select a shipping address from your add     | tress book or enter a new address. |                   |
| New Address                                 | ~                                  |                   |
| First Name *                                |                                    | * Required Fields |
| etest                                       |                                    |                   |
| Middle Name/Initial                         |                                    |                   |
| а                                           |                                    |                   |
| Zip/Postal Code *                           |                                    |                   |
| 370028                                      |                                    |                   |
| Shipping allowed.   Delivery : 8-10 busines | s days                             |                   |
| COD not allowed.                            |                                    |                   |
| Country *                                   |                                    |                   |
| United States                               | ~                                  |                   |
| Telephone *                                 |                                    |                   |
| 123423423                                   |                                    |                   |
|                                             |                                    |                   |

#### **Check Shipping Availability**

- **Shipping success message:** Displays success message in green color if shipping allowed for specific postcode. (Admin can change success message description from setting page.)
- **COD success message:** Displays success message in green color if COD allowed for specific postcode. (Admin can change success message description from setting page.)
- **Delivery Info:** Displays delivery information in green color if defined specific postcode. (Admin can change description from postcode page.)

- **Shipping error message:** Displays error message in red color if shipping not allowed for specific postcode. (Admin can change error message description from setting page.)
- **COD error message:** Displays error message in red color if COD not allowed for specific postcode. (Admin can change error message description from setting page.)

### 8 License

#### What is allowed with single regular license?

- You can use it on one website for yourself or for your client.
- You will need to purchase another regular license for another domain or clients.
- You can setup extension on your staging server for testing/development purposes (that setup shouldn't be available to the public).
- You can customize extension, you can modify it with other works as per your need.
- Extension updates will be available free for single website.

#### What is not allowed?

- It is not allowed to create multiple websites with single regular license. You will need to purchase multiple regular licenses for multiple websites.
- It is not allowed to copy our extension code to misuse or for other extension creation or for selling purpose.

### 9 Help & Support

Please read "User Guide" carefully, it will help you to resolve most of potential problems with incorrect configuration of the extension in Magento. If you don't find the answer to your questions, please watch our video from below url.

#### Video - Extension Installation & Postcode Configuration guideline

Coming soon..! (Under Creation)

#### **Magento Support Policy**

Magento configuration, installation, maintenance, customization etc. is beyond the scope of our support. We can provide you paid support on extension setup, customization & Magento custom requirement. If you found bug within extension, please contact us at below email.

### support@pixlogix.com

### **Developed by**

**PIXLOGIX INFOTECH PVT. LTD.** is a multi-disciplinary, award-winning web design, development and user experience company with special focus on website usability and responsive design. The PIXLOGIX team consists of a highly experienced team of specialists with an outstanding record of providing high quality deliverables both on a timely basis and at very affordable cost.

PIXLOGIX is a Global provider of web programming and IT services with clients based in the USA, UK, Australia, Finland, Spain, Netherlands and many more. Our communication skills are excellent and are pleased to participate in providing quotations per Requests for Quotation or proposals. We guarantee your satisfaction!

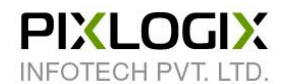

### www.pixlogix.com

Thank you!